## Comment piloter les accès en visualisation et en édition pour les données du dossier RH ?

Dans le module Suivi RH, vous avez la possibilité de piloter les accès en visualisation et en édition en fonction du profil utilisateur pour chaque catégorie, sous-catégorie, donnée.

- Option 1 : Depuis l'écran de paramétrage de la structure du dossier RH
- Option 2 : Depuis l'écran de pilotage des accès aux données

## **Option 1 : Depuis l'écran de paramétrage de la structure du dossier RH**

| Accueil | C Absences | Temps | <b>₩</b> CET | Potes de frais | ✓ Activités | <b>F</b> Entretiens | Paramétrage |
|---------|------------|-------|--------------|----------------|-------------|---------------------|-------------|
|---------|------------|-------|--------------|----------------|-------------|---------------------|-------------|

1. Pour cela, cliquez sur "Paramétrage" sur votre bandeau supérieur.

| Paramétrage > Suivi  | RH > Structure du dossier |                |   |   |               |                |              |             |             |   |
|----------------------|---------------------------|----------------|---|---|---------------|----------------|--------------|-------------|-------------|---|
| Catégories           |                           |                |   |   |               |                |              |             |             |   |
| ≡                    | Coordonnées               | Tous           | • | 8 |               |                |              |             |             |   |
|                      |                           |                |   |   | •             | Administrateur | Gestionnaire | Responsable | Utilisateur |   |
| ≡                    | Documents                 | Tous           | • |   | Visualisation |                |              |             |             | 1 |
| ≡                    | Rémunérations             | Tous           | • | 8 | Edition       |                |              |             |             |   |
| ≡                    | Horaires                  | SOCIETE 1 (FR) | • | ⊞ |               | ~              |              | â           |             | 1 |
| Ajouter une catégori | e                         |                |   |   |               |                |              |             |             |   |
| Enregistrer          |                           |                |   |   |               |                |              |             |             |   |

2. Cliquez ensuite sur "Suivi RH" sur votre menu de gauche, puis sélectionnez "Structure du dossier".

3. Cliquez sur l'icône "Cadenas" de la catégorie concernée.

**4.** Sélectionnez les profils qui doivent avoir un accès en visualisation et/ou en édition sur cette catégorie.

5. Cliquez sur "Enregistrer".

Les accès peuvent également être pilotés par sous-catégorie ou par donnée. (cf page Paramétrage structure du dossier)

## Option 2 : Depuis l'écran de pilotage des accès aux données

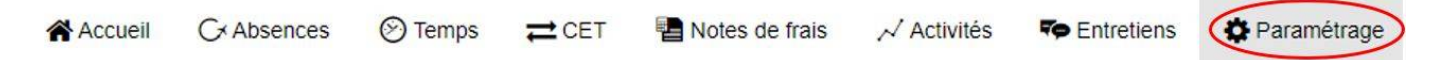

1. Pour cela, cliquez sur "Paramétrage" sur votre bandeau supérieur.

Last update: 2024/02/01 param\_suivirh:activee\_et\_parametrer\_les\_emails https://documentation.ohris.info/doku.php/param\_suivirh:activee\_et\_parametrer\_les\_emails 12:58

| <b>:::</b> : | Gestion                                                                        | < |
|--------------|--------------------------------------------------------------------------------|---|
| G            | Absences                                                                       | < |
| Ċ;           | Suivi RH                                                                       | ~ |
| 0            | Structure du dossier                                                           |   |
| /            |                                                                                |   |
| 0            | Autorisations                                                                  |   |
| 0            | Autorisations<br>Générateur de documen                                         | t |
| 0000         | Autorisations<br>Générateur de documen<br>Catégorie de documents               | t |
| 0<br>0<br>0  | Autorisations<br>Générateur de documen<br>Catégorie de documents<br>Paramètres | t |

2. Puis, cliquez sur "Suivi RH" sur votre menu de gauche, et sélectionnez "Autorisations".

| Paramétrage > Suivi RH > Accés aux données |               |                            |  |
|--------------------------------------------|---------------|----------------------------|--|
| Catégories Utilisateur Modules             |               |                            |  |
| Coordonnées Documents d'embauche           | Suivi médical | Habilitations / Formations |  |

**3.** Choisissez l'onglet dans lequel se trouve la donnée sur laquelle vous souhaitez effectuer la modification d'accès :

- onglet **Catégories** : cet onglet expose l'ensemble des données paramétrées dans les catégories, sous-catégories du module Suivi RH.

- onglet **Utilisateur** : cet onglet expose l'ensemble des données renseignées dans les onglets **Général** et **Calendrier** de la fiche utilisateur.

- onglet **Modules** : cet onglet expose l'ensemble des données renseignées dans les onglets **"Modules"** de la fiche utilisateur.

Si vous sélectionnez les onglets **Catégories** et **Modules**, de nouveaux onglets apparaissent. Il convient de cliquer sur l'onglet qui correspond à la catégorie ou au module dans lequel se trouve la donnée sur laquelle vous souhaitez effectuer la modification d'accès.

| 🚰 Gestion <                                                    | O Paramétrage > Su | N RH > Accés aux données |               |                           |                   |               |                 |              |             |             |                             |                |              |             |             |
|----------------------------------------------------------------|--------------------|--------------------------|---------------|---------------------------|-------------------|---------------|-----------------|--------------|-------------|-------------|-----------------------------|----------------|--------------|-------------|-------------|
| G <sup>x</sup> Absences <                                      | Catégories         | Jtilisateur Modules      |               |                           |                   |               |                 |              |             |             |                             |                |              |             |             |
| 🙃 Suivi RH <                                                   | Coordonnées        | Documents d'embauche     | Suivi médical | Habilitations / Formation | 5                 |               |                 |              |             |             |                             |                |              |             |             |
| O Structure du dossier                                         |                    |                          |               |                           |                   |               |                 |              |             |             |                             |                |              |             |             |
| <ul> <li>Accés aux données</li> </ul>                          |                    |                          | Coordonnées   |                           |                   |               | Adresse postale |              |             |             | Contact(s) en cas d'urgence |                |              |             |             |
| <ul> <li>Générateur de document</li> </ul>                     | •                  | Administrateur           | Gestionnaire  | Responsable               | Utilisateur       | •             | Administrateur  | Gestionnaire | Responsable | Utilisateur | •                           | Administrateur | Gestionnaire | Responsable | Utilisateur |
| <ul> <li>Categorie de documents</li> <li>Paramètres</li> </ul> | Visualisation      | 2                        |               |                           |                   | Visualisation | 2               | 2            |             |             | Visualisation               | 5              |              |             |             |
| 🗲 Général <                                                    | Edition            | 2                        |               | 2                         |                   | Edition       |                 |              |             |             | Edition                     |                |              |             |             |
|                                                                | Ville              |                          |               |                           |                   |               | Code postal     |              |             |             | N* et rue                   |                |              |             |             |
|                                                                | •                  | Administrateur           | Gestionnaire  | Responsable               | Utilisateur       | •             | Administrateur  | Gestionnaire | Responsable | Utilisateur | •                           | Administrateur | Gestionnaire | Responsable | Utilisateur |
|                                                                | Visualisation      | 2                        |               |                           | 8                 | Visualisation |                 | 2            |             |             | Visualisation               | 5              |              |             | E.          |
|                                                                | Edition            |                          |               | 2                         |                   | Edition       |                 |              |             |             | Edition                     | 2              |              |             |             |
|                                                                | Email personnel    |                          |               |                           |                   |               |                 |              |             |             |                             |                |              |             |             |
|                                                                | •                  | Administrateur           | Gestionnaire  | Responsable               | Utilisateur       |               |                 |              |             |             |                             |                |              |             |             |
|                                                                | Visualisation      | 2                        |               | 2                         |                   |               |                 |              |             |             |                             |                |              |             |             |
|                                                                | Edition            | 2                        | 2             | 2                         |                   |               |                 |              |             |             |                             |                |              |             |             |
|                                                                |                    |                          |               |                           | $\mathbf{\nabla}$ |               |                 |              |             |             |                             |                |              |             |             |
|                                                                |                    |                          |               |                           |                   |               |                 |              |             |             |                             |                |              |             |             |
|                                                                |                    |                          | Enregistre    | •                         |                   |               |                 |              |             |             |                             |                |              |             |             |
|                                                                |                    |                          |               |                           |                   |               |                 |              |             |             |                             |                |              |             |             |

**4.** Cochez ensuite les profils qui doivent avoir un accès en visualisation et/ou en édition sur la donnée concernée.

5. Enfin, cliquez sur "Enregistrer".

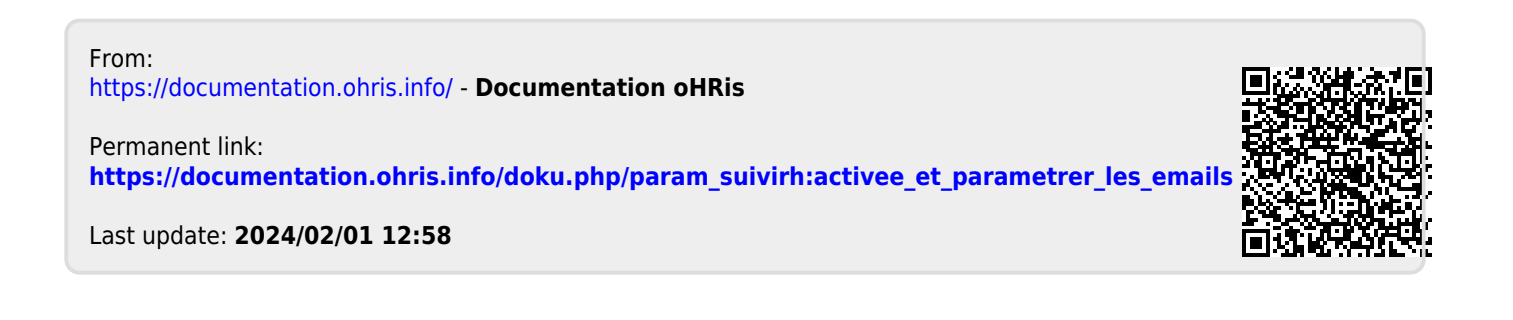